## 行き先メニュー一覧

| 主な方法で探す |                          |                                |                               |                           |                                     |                             |                            |                                  |            |
|---------|--------------------------|--------------------------------|-------------------------------|---------------------------|-------------------------------------|-----------------------------|----------------------------|----------------------------------|------------|
|         | 登録ポイント<br>から探す           | おすすめ<br>ジャンル<br>で探す            | ジャンルで<br>探す                   | 名称(施設名)<br>で探す            | おでかけス<br>探す<br>おでかけ<br>スポットから<br>探す | トラーダで<br>おでかけ<br>プランを使う     | ·住所で<br>探す                 | 電話番号<br>で探す                      | 自宅へ<br>帰る  |
| 0       | <sup>登録ホイント</sup><br>を選ぶ | <sup>おすすめ</sup><br>ジャンル<br>を選ぶ | ジャンル<br>を選ぶ                   | <sup>名称</sup><br>あ<br>を選ぶ |                                     | かけ                          | <sub>住所</sub><br>を選ぶ       | 電話番号<br>を選ぶ                      | * 2<br>を選ぶ |
| 2       | リストから<br>登録ポイントを<br>選ぶ   | おすすめ<br>ジャンル<br>を選ぶ            | 施設分類名<br>を選ぶ                  | 施設名を<br>入力する              | おでかけ<br>スポット<br>を選ぶ                 | おでかけプラン<br>を選ぶ              | 都道府県・<br>政令指定<br>都市を選ぶ     | 電話番号<br>を入力し、<br>「完了」を選ぶ         |            |
| 3       | 地点メニュー<br>を選ぶ            | 都道府県<br>を選ぶ                    | 施設ジャンル<br>を選ぶ                 | [完了]を選ぶ                   | リストから<br>おでかけ<br>スポット<br>を選ぶ        | リストから<br>おでかけ<br>プラン<br>を選ぶ | 市区町村を<br>選ぶ                | (個人宅の場合)<br>名字を入力<br>し、完了を<br>選ぶ |            |
| 4       | 行き先設定<br>を選ぶ             | リストから<br>施設を選ぶ                 | 企業名・小分類<br>を選ぶ <sup>※ ]</sup> | リストから<br>施設を選ぶ            | リストから<br>施設を選ぶ                      | このプラン<br>を利用する<br>を選ぶ       | 町名を選ぶ                      | 地点メニュー<br>を選ぶ                    |            |
| 6       |                          | 地点メニュー<br>を選ぶ                  | 検索結果リストの<br>表示順を設定する          | 地点メニュー<br>を選ぶ             | 決定を選ぶ                               |                             | 丁目を選ぶ                      | <u>行き先設定</u><br>を選ぶ              |            |
| 6       |                          | <u>行き先設定</u><br>を選ぶ            | リストから<br>施設を選ぶ                | 行き先設定<br>を選ぶ              | 地点メニュー<br>を選ぶ                       |                             | <u>番地指定</u><br>を選ぶ         |                                  |            |
| 7       |                          |                                | 地点メニュー<br>を選ぶ                 |                           | 行き先設定<br>を選ぶ                        |                             | 番地・号を<br>入力し、<br>完了<br>を選ぶ |                                  |            |
| 8       |                          |                                | 行き先設定<br>を選ぶ                  |                           |                                     |                             | 地点メニュー<br>を選ぶ              |                                  |            |
| 9       |                          |                                |                               |                           |                                     |                             | <u>行き先設定</u><br>を選ぶ        |                                  |            |

| 他の方法で探す |                      |                    |                      |  |  |  |  |  |
|---------|----------------------|--------------------|----------------------|--|--|--|--|--|
|         | 目的地履歴<br>から探す        | 郵便番号で<br>探す        | 緯度経度<br>で探す          |  |  |  |  |  |
| •       | BD地展展<br>で<br>建<br>ぶ | <b>****</b><br>を選ぶ | ###<br>を選ぶ           |  |  |  |  |  |
| 2       | リストから<br>履歴を選ぶ       | 郵便番号を<br>入力する      | 緯度・経度を<br>入力する       |  |  |  |  |  |
| 3       | 地点メニュー<br>を選ぶ        | 完了を選ぶ              | 完了を選ぶ                |  |  |  |  |  |
| 4       | 行き先設定<br>を選ぶ         | 地点メニュー<br>を選ぶ      | 地点メニュー<br>を選ぶ        |  |  |  |  |  |
| 6       |                      | [行き先設定]<br>を選ぶ     | 行き先設定<br>を <b>選ぶ</b> |  |  |  |  |  |

- ※1 ジャンルによっては、表示されない場合があります。
- ※2 すでに目的地が設定されている場合は、自宅周辺の地図 が表示されます。

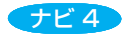

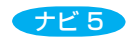